# **Download Our App**

- Receive daily Mental Health Tips
- Schedule a chat
- Get notifications
- Review our press releases
- Get wellness Tips
- Read our blogs
- View our videos
- Schedule coaching and or counseling

## TeleHelp 24/7

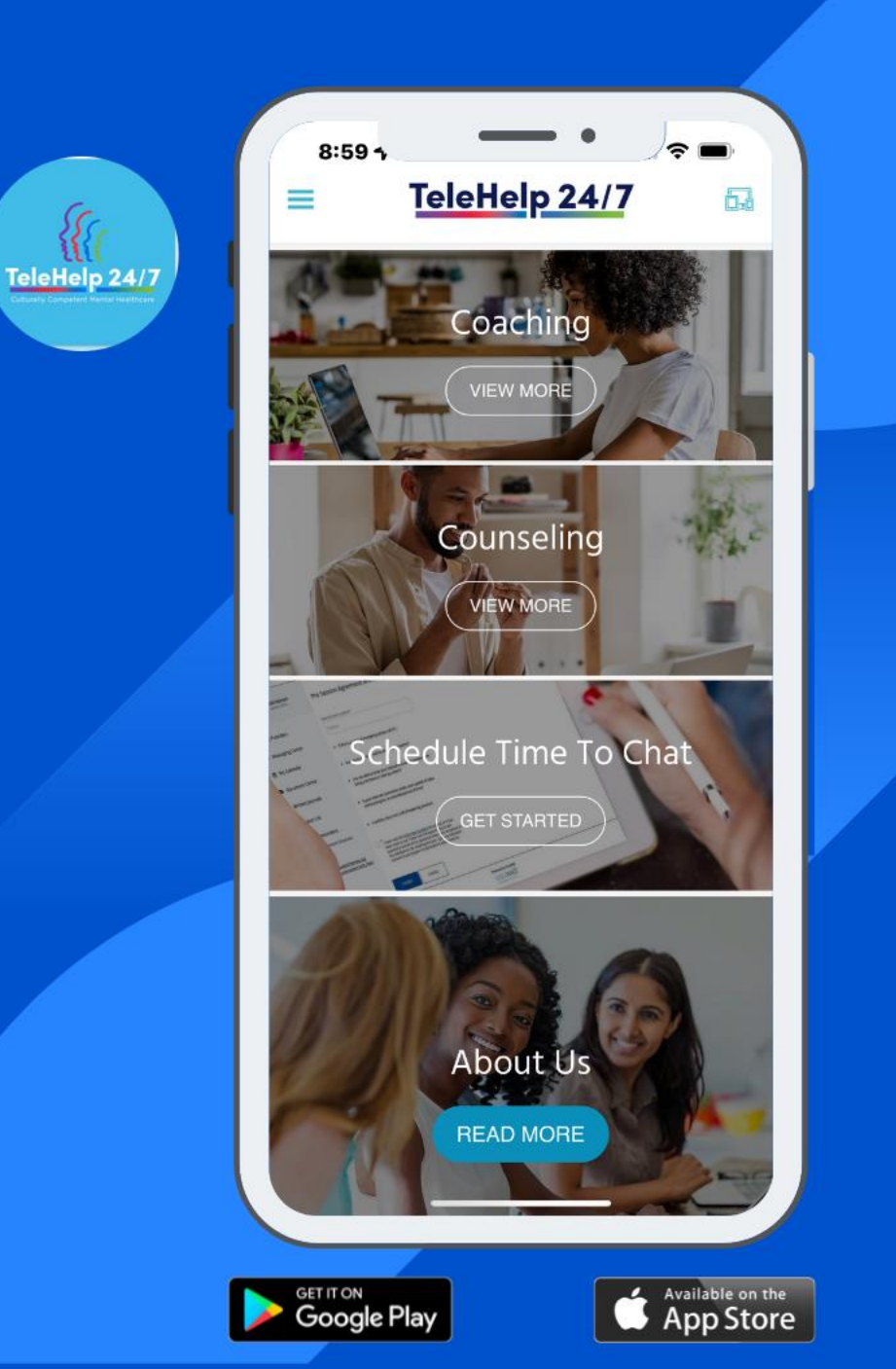

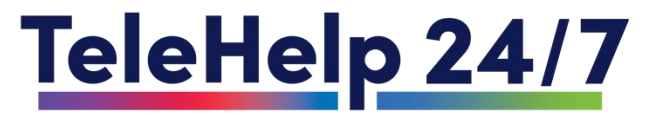

#### Scroll down to "Additional Services"

| CALL US NOW: 888-247-5767 |                                                               |
|---------------------------|---------------------------------------------------------------|
| TeleHelp 24/7             | Provider Sign-Up                                              |
| HOME ABOUT                | SERVICES PRESS RELEASES OUR PARTNERS BLOG FAQ More            |
| <image/>                  | ur Mental Health Ally:<br>re to Listen, Support,<br>and Guide |
|                           | CONTACT US                                                    |

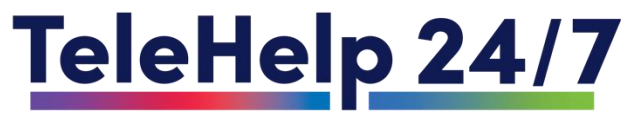

#### Choose "Services" Then Choose "Students"

OUR PARTNERS

BLOG

#### CALL US NOW: 888-247-5767

PRESS RELEASES

TeleHelp 24/7

HOME

Provider Sign-Up

FAO

More..

STUDENTS

SERVICES

ABOUT

PSYCHOLOGICAL EVALUATIONS MENTAL HEALTH ASSESMENTS MENTAL HEALTH BENEFITS FIRST RESPONDERS FAITH-BASED EMPLOYEE

Your Mental Health Ally: Here to Listen, Support, and Guide

CONTACT US

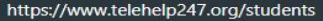

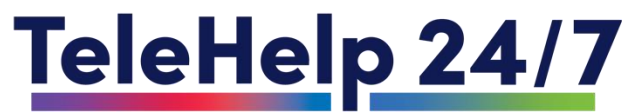

### Once the "Students" appears Scroll down to "Choose Your School"

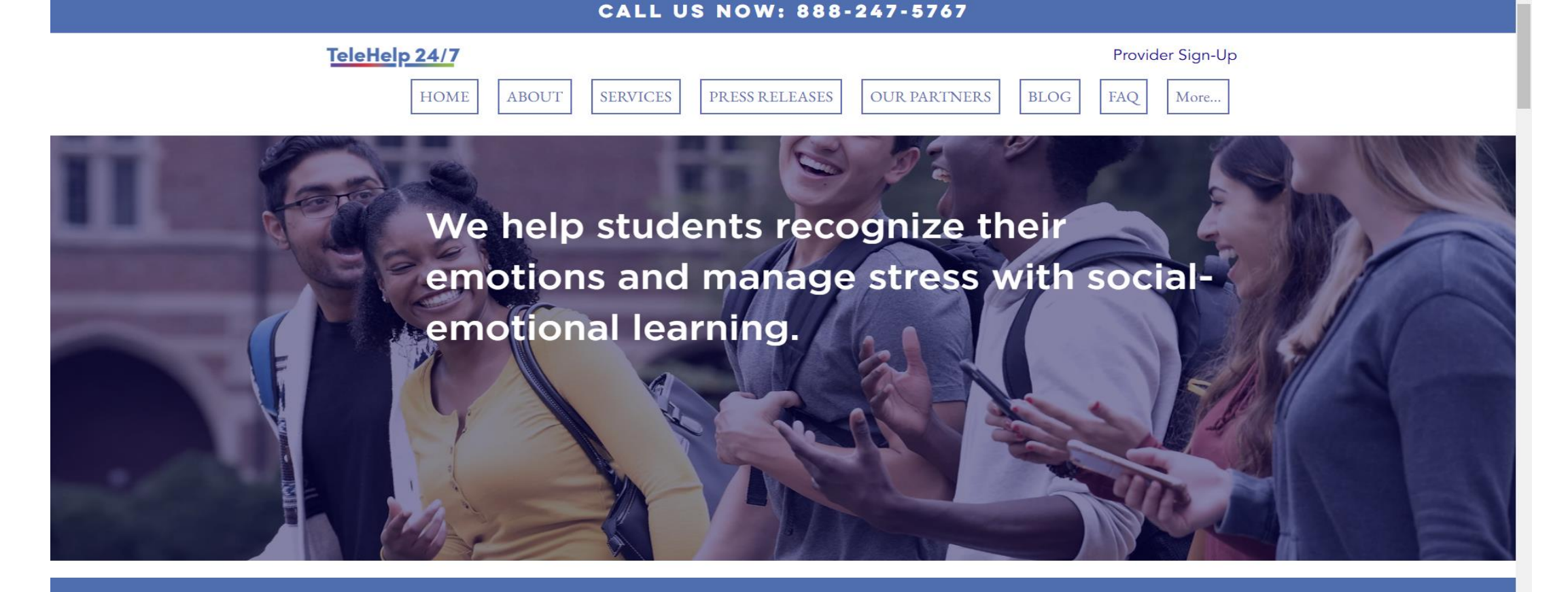

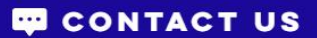

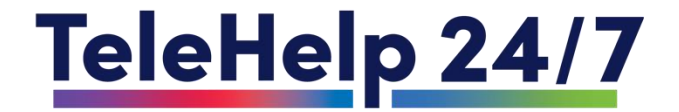

#### Click on "Lincoln University"

#### FIND YOUR SCHOOL

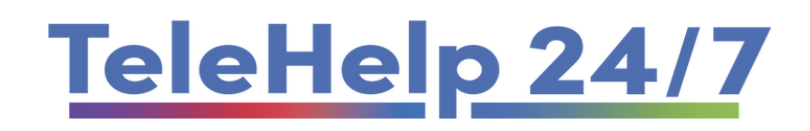

**Find Your School** 

Lincoln University Only

 $\sim$ 

CONTACT US

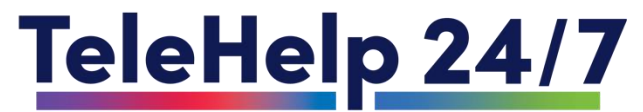

#### Scroll down and complete the enrollment form

| TeleHelp 24/7 is committed to supporting Lincoln University students as they navigate the demands of academic life, personal development, and mental health. College is a time of growth and discovery but can also bring stress and challenges. Our culturally competent counselors and coaches provide tailored guidance to help students build resilience and find balance. |                                                       |  |
|----------------------------------------------------------------------------------------------------|-------------------------------------------------------|--|
|                                                                                                    | Date                                                  |  |
|                                                                                                    | First name Last name                                  |  |
|                                                                                                    | Email                                                 |  |
|                                                                                                    | Student ID #                                          |  |
|                                                                                                    | Gender                                                |  |
|                                                                                                    | Year View View View View View View View View          |  |
|                                                                                                    | Briefly State Why You Are Seeking Counseling Services |  |
|                                                                                                    |                                                       |  |
|                                                                                                    |                                                       |  |

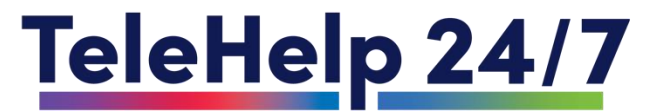

# Once your enrollment form is completed and sent, you will receive a call from our TeleHelp 24/7 Therapist!

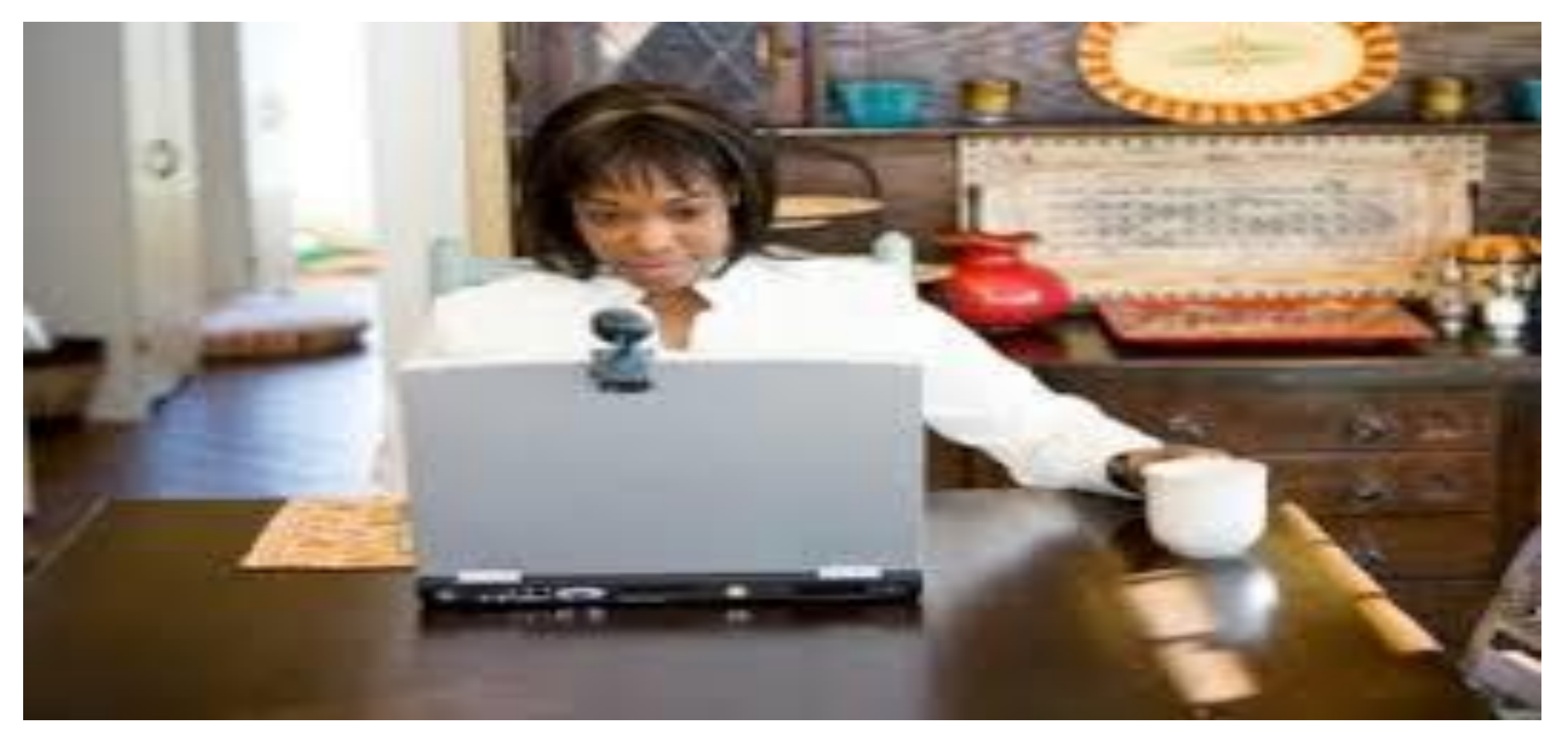